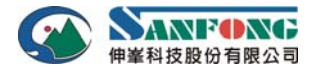

## 安裝前注意事項

- ◆ 請先備份好電腦主機內重要檔案,並正常移除其他還原程式。
- ◆ 請移除不符合一般標準規格的分割區(例如:宏碁或華碩的還原程式及所佔用的分隔區)。
- ◇ 確定 BIOS 內建網卡的網路 PXE(或稱 Boot ROM 或是 Option ROM)功能有開啟。
- ◇ 需先安裝好一個作業系統,如要安裝多重作業系統,需要預留其他磁區要使用的空間。
- ◆ 安裝驅動程式前,確保系統沒有感染病毒,並請先關閉防毒軟體,安裝驅動後再啟動。
- ♦ 變色龍還原卡預設密碼: sanfong。
- ♦ Windows XP 安裝前請先執行:
  - ◆ 設定好【電腦名稱】、【網路 IP 或 DHCP】。
  - ◆ 執行 Windows 磁碟重組程式。
- ♦ Windows 7 安裝前請先執行:
  - ♦ Windows 7 有沒有硬碟前面 100MB 都可正常安裝,但如果要使用變色龍【本機分割區拷貝】功能,則不 能有前面 100MB 空間,請於安裝 Windows 7 前,格式化 Windows 7 使用分割區後(可使用 SPFDisk 或是 Partition Magic 分割),再安裝 Windows 7。
  - ◆ 設定好【電腦名稱】、【網路 IP 或 DHCP】。
  - ◆ 控制台 > 使用者帳戶和家庭安全 > 使用者帳戶 > 變更使用者帳戶控制設定 > 將左邊功能拉到最低。
  - ◆ 控制台 > 系統及安全性 > 系統 > 進階系統設定 > 系統保護 > 點選(C:) > 設定 > 【關閉系統保護】。
  - ◆ 執行 Windows 磁碟重組程式(如不執行,有可能造成安裝變色龍驅動後,Windows 開機變慢)。
  - ◆ 控制台 > 系統及安全性 > 系統管理工具 > 工作排程器 > 點選工作排程器資料庫 > Microsoft > Windows > Defrag 刪除 ScheduleDefrag 【磁碟重組】排程。

注意:如果再次執行 Windows 磁碟重組程式,工作排程器的磁碟重組又會出現,必須再刪除一次。

## 硬體安裝

- ♦ 關閉電腦電源打開電腦機殼,將變色龍卡安裝於主機板 PCI 或 PCI-E 插槽。
- ◆ 開機 BIOS 後會出現 Rom Star x.xx(Build:120831) 畫面,接著出現 Cable checking ……,再出現 Searching serer ,F2/F3 forced waiting, Esc to skip,大約停於此畫面約 10 秒鐘,搜尋網路上是否有發送端,如果有則直接連上發送端,如果沒有則依開機順序並進入作業系統。

## 變色龍驅動程式安裝

## 單一作業系統安裝方式 (簡易安裝)

- (1) 於 Windows 作業系統下,放入安裝光碟,執行 SETUP 程式。
- (2) 點選執行【簡易安裝】,出現【磁碟管理】程式,點選左上角【安裝】即可。
- (3) 重新開機完成安裝。可於工作列點選圖示 🜒 的右鍵,選擇【登入】,輸入密碼 sanfong,進入變色龍保護卡。
  - **注意:** ◆【簡易安裝】不支援磁碟再次重新分割規劃。
    - ◆【簡易安裝】是找尋硬碟剩餘並連續空間來安裝,此種方式安裝較容易,但如果有些程式是直接透過 I/O存取來寫入硬碟,較容易產生問題,建議用【保留C安裝】。

## 多作業系統安裝方式 (保留C安裝)(建議)

- (1) 刪除硬碟最後一個分割區,如有資料請先備份。
- (2) 於 Windows 作業系統下,放入安裝光碟,執行 SETUP 程式。
- (3) 點選執行【保留C安裝】,出現【修正硬碟大小】點選【確定】即可。
- (4) 出現【磁碟管理】程式,進行磁碟規劃(詳細請看使用手冊),規劃好後點選左上角【安裝】後重新開機。
- (5) 出現開機選單(這時候選單字體為白色),選擇已安裝好作業系統的選單進入,格式化資料碟,再放入變色龍安裝 光碟,執行 SETUP 程式,選擇【安裝】,安裝 Windows 內保護驅動程式,安裝好後,點選【完成】重新開機。
- (6) 出現【開機選單】(這時候安裝好 Windows 內保護驅動的選單字體為黃色),即完成保護模式。
- (7) 安裝好變色龍驅動後,先不重新啟動,先點選 控制台 > 系統及安全性 >【允許程式通過 Windows 防火牆】> 允許其他程式 > 將 C:\Program files\Anole Recovery Card\EzMonitor.exe 及 FTPSOCKET.exe 加入,並將[私人]及[公用]都勾選,再按【確定】即可。
- (8) 如有安裝防毒軟體,請於,將C:\Program files\Anole Recovery Card\EzMonitor.exe 及 FTPSOCKET.exe 也加入防毒軟 體的例外清單。
- (9) 如果要安裝其他系統,於【開機選單】放入 Windows 安裝光碟,安裝尚未安裝的作業系統,再依步驟(5)安裝保 護驅動即可。

網址: <u>http://www.sanfong.com.tw</u> 檔案下載: <u>ftp://ftp.sanfong.com.tw</u>

 北區地址:新北市板橋區三民路二段37號20樓之2
 電話:(02)2956-3839
 傳真:(02)2956-3829

 xom.tw
 中區地址:台中市北區錦南街1-3號2樓
 電話:(04)2225-4033
 傳真:(04)2225-2406

 南區地址:高雄市苓雅區中正一路372號10樓之3
 電話:(07)723-5099
 傳真:(07)723-2099

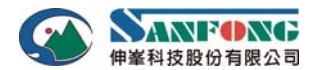

(10)完成安裝。可於工作列點選圖示 🗭 的右鍵,選擇【登入】,輸入密碼 sanfong,進入變色龍保護卡。

- 注意: ◇ 已安裝變色龍後,要安裝其他作業系統,請務必於開機選單後再放入 Windows 安裝光碟,進入安裝, 否則有可能會覆蓋掉 MBR 分割區,造成系統整個無法進入。
  - ◇ 安裝完成後請再進入 Ctrl+O (開放模式) 將變色龍 C:\Program Files\Anole Recovery Card\EzMonitor.exe 檔案設定到微軟防火牆及防毒軟體的例外清單。

## 網路拷貝

- ◆ 網路拷貝前請先確定 Switch HUB 的阻擋廣播封包功能已關閉。
- ◆ 廣播方式(Broadcast)請先拔除 Switch HUB 的對外線路。
- ◆ 組播方式(Multicast)必需 Switch HUB 支援 IGMP 功能。

## 設定發送端:

- (1) 開啟【發送端】電源,並進入 Windows(建議選擇應用程式較少的作業系統)。 注意:如果是 DHCP,請先設定網卡為同網段的固定 IP,關閉防火牆、及防毒軟體。
- (2) 確定網路有抓到 IP 並可連線後,點選【發送端】工作列右下角變色龍保護卡圖示 **∅** 的右鍵,選擇【登入】,輸入總管密碼,進入變色龍保護卡【網路拷貝】畫面。
- (3) 點選【IP 進階設定】,設定好發送端的 ID、電腦名稱、網路 IP、拷貝群組。

## 連線:

- (4) 發送端點選【網路拷貝】畫面左上角的【等待登錄】。
- (5) 【接收端】不用安裝任何程式(BIOS 需開啟內建網路卡的 PXE、Option ROM 或稱 Boot ROM),開機即可連線到【發送端】,
- (6) 所有【接收端】都登入完成後,【發送端】點選【完成登錄】,目前【接收端】是以【ROM 模式】登入。
- (7) 【發送端】點選【拷貝參數】將開機選單及網路驅動拷貝到【接收端】並重啟,【發送端】再點選【等待登錄】, 此時【接收端】連上後為【Driver 模式】。
  - 注意:【發送端】的【模式】欄位,可顯示目前【接收端】的連線【模式】。 【ROM 模式】:只能網路【拷貝參數】。 【Driver 模式】:可以使用【網路拷貝】所有功能。 【Driver 模式】:只能接受重新啟動、關機等網路管理命令。

### 設定 IP 及電腦名稱:

- (8) 【發送端】點選【手動 ID 設定】,此時會將所有【接收端】的 ID 都歸成 00,再依座位順序按下【接收端】電腦的鍵盤↑鍵,此時第一台的 ID 即調為1,再至第二台【接收端】電腦按下的鍵盤↑鍵,ID 調為2,依序下去調好所有【接收端】,完成後【發送端】點選【結束手動 ID 設定】。
- (9) 【發送端】點選畫面上方的【ID】,將所有【接收端】的 ID 依順序排列好,直接點兩下畫面上第一台的電腦名稱 或 IP 並設定好,再使用 Shift 鍵,選取所有【接收端】,按下滑鼠右鍵,選擇【依順序分配 IP】或【依順序分配 電腦名稱】,再點選【拷貝參數】重啟後,發送端點選【等待登錄】,即完成所有電腦的電腦名稱或 IP 設定。

### 拷貝原始點(Root)

(10)【發送端】點選【拷貝原始點】,並點選【增加】來加入要拷貝的【原始還原點】,按【執行】開始拷貝,派送完成,如果有還原點,則直接再派送還原點,如果沒有,按【是(Y)】讓所有【接收端】重啟進入作業系統,【接收端】會自動執行智慧型建立映射點,完成後即可。

注意:資料碟也要拷貝,否則拷貝完後【接收端】的資料碟會沒有格式化。

### 拷貝還原點(Root)

(11) 點選【發送端】的【拷貝還原點】,選擇【還原點】後,按【開始】開始拷貝,派送完成,按【是(Y)】讓所有【接 收端】重啟進入作業系統,【接收端】會自動執行智慧型建立映射點,完成後即可。

注意:

- ◆ 【拷貝還原點】必需在【接收端】原始點都與【發送端】一樣(同步)的狀況下才能拷貝,【接收端】不能進入 Ctrl+O【開放模式】。
- ◆ 【發送端】的【原始還原點同步】欄位,可顯示原始還原點是否同步,Y代表同步,N代表不同步,第一個欄位代表第一個分割區,第二個欄位代表第二個分割區,依序下去。
- ◆ 旗艦版(TOP 3.0),可以任意選擇拷貝還原點,一個或者兩個或者三個等。

網址:北區地址:新北市板橋區三民路二段 37號 20樓之 2電話:(02)2956-3839傳真:(02)2956-3829http://www.sanfong.com.tw中區地址:台中市北區錦南街 1-3號 2樓電話:(04)2225-4033傳真:(04)2225-2406檔案下載:南區地址:高雄市苓雅區中正一路372號10樓之3電話:(07)723-5099傳真:(07)723-2099

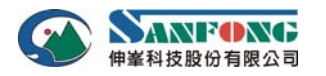

◆ 精裝版(Advance 1.7),只能拷貝一個或是全部還原點。

## 硬碟拷貝

如果不使用網路拷貝,也可使用實體【硬碟拷貝】,此拷貝速度較快,但需拆裝硬碟。

硬碟拷貝步驟:

- (1) 將【發送端】的硬碟接在 S-ATA 1 埠,【接收端】的硬碟接在 S-ATA 2、3、4 埠。
- (2) 【發送端】開機,於【變色龍開機選單】,按下【F8】鍵,輸入密碼後進入硬碟拷貝畫面。
- (3) 按下【開始】鈕即開始拷貝,拷貝完成後按【關機】鈕,關機後將硬碟接回【接收端】。
- (4) 設定接收端的電腦名稱及 IP:進入變色龍保護卡【網路拷貝】畫面,點選【IP 進階設定】,設定 ID、電腦名稱、網路 IP、拷貝群組,設定好後,重啟後進入作業系統後即修改完成。

## 快速鍵

## Home 鍵 DOS 管理介面:

如果作業系統安裝了 Windows 保護卡驅動(選單畫面是黃色),那麼可以在保護卡開機階段的歡迎畫面或開機選單按 HOME 鍵,輸入密碼後進入管理畫面。

如果開機選單等待時間為零時,系統將不會顯示多重作業系統開機選單,使用者可以在開機階段 'Press F2/F3 enter driver update mode.' 資訊消失之後,按 'HOME' 鍵,並在輸入密碼後,進入管理畫面。

DOS 管理介面的功能有【建立還原點】、【還原系統】、【移除程式】。

#### End 鍵顯示隱藏作業系統:

在【磁碟管理程式】的【磁碟名稱】,前面加入 '~' 字元,開機選單中將不會顯示該作業系統,可以暫時隱藏某一 作業系統。在開機選單上按 'END' 鍵,輸入密碼後,可顯示所有的作業系統。

F1鍵將會強制進入驅動模式的接收端並搜尋發送端。

F8 鍵 實體硬碟拷貝,可連接最多1對8顆硬碟,直接硬碟對拷。

### 【立即復原型】快速鍵說明

## Ctrl+K 鍵 保留上一次資料進入作業系統:

於開機選單,選擇 Windows 系統後,按 'Ctrl' + 'K',喻入密碼後,進入該 Windows 系統,將保留上一次進入作業系統的設定資料。

### Ctrl+O 鍵 進入開放模式(總管模式)並刪除所有還原點:

於開機選單,選擇 Windows 系統後,按 'Ctrl' + 'O',輸入密碼後,系統進入該 Windows 系統,並刪除所有該系統的所有還原點,並且在本次進入系統後,執行任何的操作將被保留不還原。

#### Ctrl+Enter 鍵 進入【自動清除型】資料碟的開放模式:

可針對【自動清除型】資料碟,於開機選單執行 'Ctrl' + 'Enter'後,放入老師需要的資料,不會因為重新開機後 而刪除,但學生於開機選單按 'Enter'後進入作業系統,可看見老師所儲存於資料碟的資料,學生儲存的資料於下 次重新啟動(視還原的設定)後將會被刪除。

#### 【備份復原型】快速鍵說明

#### Ctrl+B 鍵 備份保護型 Linux 的備份:

於開機選單,選擇備份還原系統後,按 'Ctrl' + 'B',輸入管理員密碼後,將對該分割區進行鏡像備份。

## Ctrl+R 鍵 備份保護型 Linux 的還原:

於開機選單,選擇備份還原系統後,按 'Ctrl' + 'R',輸入管理員密碼後,將對該分割區進行鏡像還原。

網址:北區地址:新北市板橋區三民路二段 37號 20 樓之 2電話:(02)2956-3839傳真:(02)2956-3829http://www.sanfong.com.tw中區地址:台中市北區錦南街 1-3號 2 樓電話:(04)2225-4033傳真:(04)2225-2406檔案下載:南區地址:高雄市苓雅區中正一路372號10樓之3電話:(07)723-5099傳真:(07)723-2099

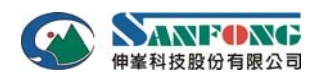

問與答

- 1、安裝保護卡硬體卡後,安裝驅動 Setup 時,出現未發現匹配的硬體。
  - ◆ 確定開機時,畫面左上角有出現黃色 Rom Star 3.0 畫面,如果沒有,關機,重新插拔還原卡。
  - ◆ 進入 BIOS 開啟內建網路卡的 PXE、Boot Rom 或稱為 Option ROM。
  - ◆ 不支援 BIOS 的硬碟 RAID 功能,請設定成 IDE 或是 AHCI。
  - ◆ BIOS 的開機順序第一個調整為 Rom Star。
  - ◆ 確定硬體版本與驅動版本是否相同。
  - ◆ 於開機出現 Rom Star 3.0 (Build:11\*\*\*\*)時,按下【Ctrl+H】調整硬體模式。
- 2、安裝【磁碟管理】程式後,於【開機選單】後無法進入系統。
  - ◆ 安裝作業系統時,沒有安裝在規劃的系統分割區,而是安裝在其他的未分配磁碟空間上。
  - ◆ 未正常移除其他家的還原系統,而後安裝變色龍還原系統造成衝突。建議先執行移除(Clear)程式後,再重新 安裝作業系統及還原卡。
  - ◆ 如果是 Lenovo 或 HP 電腦,可於開機選單按下 Alt + 4 鍵進入。

## 3、安裝多作業系統,除了第一個系統,其他是否可用 Ghost 拷貝?

- ◆ 可使用 Ghost 的 Partition form Image 或是 Partition to Partition 方式,不可用 Disk。
- ◇ 如果 Windows 7 前面有 100MB, Ghost 後需要用 Windows 安裝光碟,修復啟動 2 次後才能正常開機。
- 4、變色龍保護卡自動還原功能失效。
  - ◆ 【系統設定】的【本機工作模式】設定為【個人模式】,自動還原功能將會被取消,正常為【教室模式】。
- 5、進行網路拷貝時,提示存在重複的IP、ID、電腦名稱。
  - ◆ 已登入的使用者電腦 IP、ID、電腦名稱和發送端保存的曾經登入過的資料有重複,點選【顯示歷史電腦】按 鈕就可以看到重複的電腦,將不正確的電腦按下滑鼠右鍵刪除即可。
- 6、網路拷貝完成後,【接收端】開機不能進入作業系統。
  - ◆ 使用者 BIOS 中與硬碟的相關設定與發送端不一致,例如:IDE、AHCI。
  - ◆ 確定兩台網路跳線對傳是否正常,如果正常應該是網路環境有問題。
  - ◆ 在網路拷貝一次接收端的參數。
- 7、螢幕上出現 "Network failure, press any key to boot from disk" ,按任意鍵繼續引導硬碟或光碟機。
  - ◆ 進入 BIOS 設定,將內建網卡和內建網卡的 PXE (Option Rom) enable。
  - ◆ CTRL+H 更改保護卡硬體工作模式:使用保護卡的網卡。
  - ◆ 確認網線已經正確連接到相對應的網卡,確認網路交換機的埠指示燈正確。
- 8、開機 BIOS 畫面過後,出現 "UNDI.COM not found!-0x1866A90C: 0x00000000: 0x1866A800"。
   ◆ 找不到變色龍還原卡硬體,請關機,將還原卡金手指擦拭後,重新安裝測試。
- 10、開機 BIOS 畫面過後,出現 "Unsupported first HD"後,按任意鍵繼續開機進入硬碟或光碟機。
  - ◆ 如果有外插 USB 隨身碟,請移除。
  - ◆ 進入 BIOS 設定,更改硬碟控制器的模式,不支援 RAID 功能,請設定成 IDE 或是 AHCI。

### 11、網路拷貝時,傳輸速度很慢。

- ◆ 測試電腦是否正常,請先用網路跳線連接一台【接收端】測試(主機板內建網卡可直接用一般網路線連接)。
  不正常:關閉其他的網路防火牆或防毒軟體或與網路有關的應用程式,是否為最新版變色龍驅動程式。
- ◆ 測試 Switch HUB 是否正常,【發送端】只連線一台【接收端】,測試速度是否正常。
  不正常:查看 Switch HUB 是否有擋廣播風暴功能,查看 Switch HUB 規格或是是否有 COM 埠,如果有 COM 埠,一般都有擋廣播風暴功能,關閉即可。
- ◆ 測試網路線是否正常,【發送端】與【網路拷貝】畫面,使用2分法,將一半的【接收端】按滑鼠右鍵選【取 消登錄】,只拷貝一半是否正常,不正常再【取消登錄】一半測試。正常再重新登錄其他一半電腦測試。
- ◆ 是否為 INTEL 網路卡,整個網路環境如果有一台 INTEL 網路卡,未開機,整個網路廣播封包會以 10MB/s 速度傳送(此為 Intel vPro 技術造成,請將該台開機或是將網路線拔除即可。

### 12、網路拷貝會斷線。

- ◆ 網路卡是否為 Athros,如果是,此網路晶片再傳輸 PXE 封包時於 Giga 時會斷線,改用 100MB/s 傳輸。
- ◆ 查看【網路拷貝】視窗,將下方 Bar 往右邊拉,看【硬碟 INT】與【網路卡 INT】是否相同,如果相同,請 查看 BIOS 是否能調開 INT 位置,如果不行,請更換還原卡 PCI/PCI-E 插槽。
- ◆ 關閉其他的網路防火牆或防毒軟體或與網路有關的應用程式。

### 13、安裝好變色龍還原卡後,如何修改本機電腦名稱及 IP?

◆ 進入變色龍保護卡【網路拷貝】畫面,點選【IP 進階設定】,即可設定電腦名稱、網路 IP、ID、拷貝群組, 修改完成需重新啟動。

| 網址:                       | 北區地址:新北市板橋區三民路二段 37號 20 樓之 2 | 電話:(02)2956-3839 | 傳真:(02)2956-3829 |
|---------------------------|------------------------------|------------------|------------------|
| http://www.sanfong.com.tw | 中區地址:台中市北區錦南街1-3號2樓          | 電話:(04)2225-4033 | 傳真:(04)2225-2406 |
| 檔案下載:                     | 南區地址:高雄市苓雅區中正一路372號10樓之3     | 電話:(07)723-5099  | 傳真:(07)723-2099  |
| ftp://ftp_sanfong_com_tw  |                              |                  |                  |